## App Sparkasse: Sicherungsverfahren ändern

www.naspa.de/app

Ě Naspa Nassauische Sparkasse

Die nachfolgende Beschreibung gilt für das Betriebssystem iOS. Für andere mobile Betriebssysteme kann die Vorgehensweise leicht abweichen.

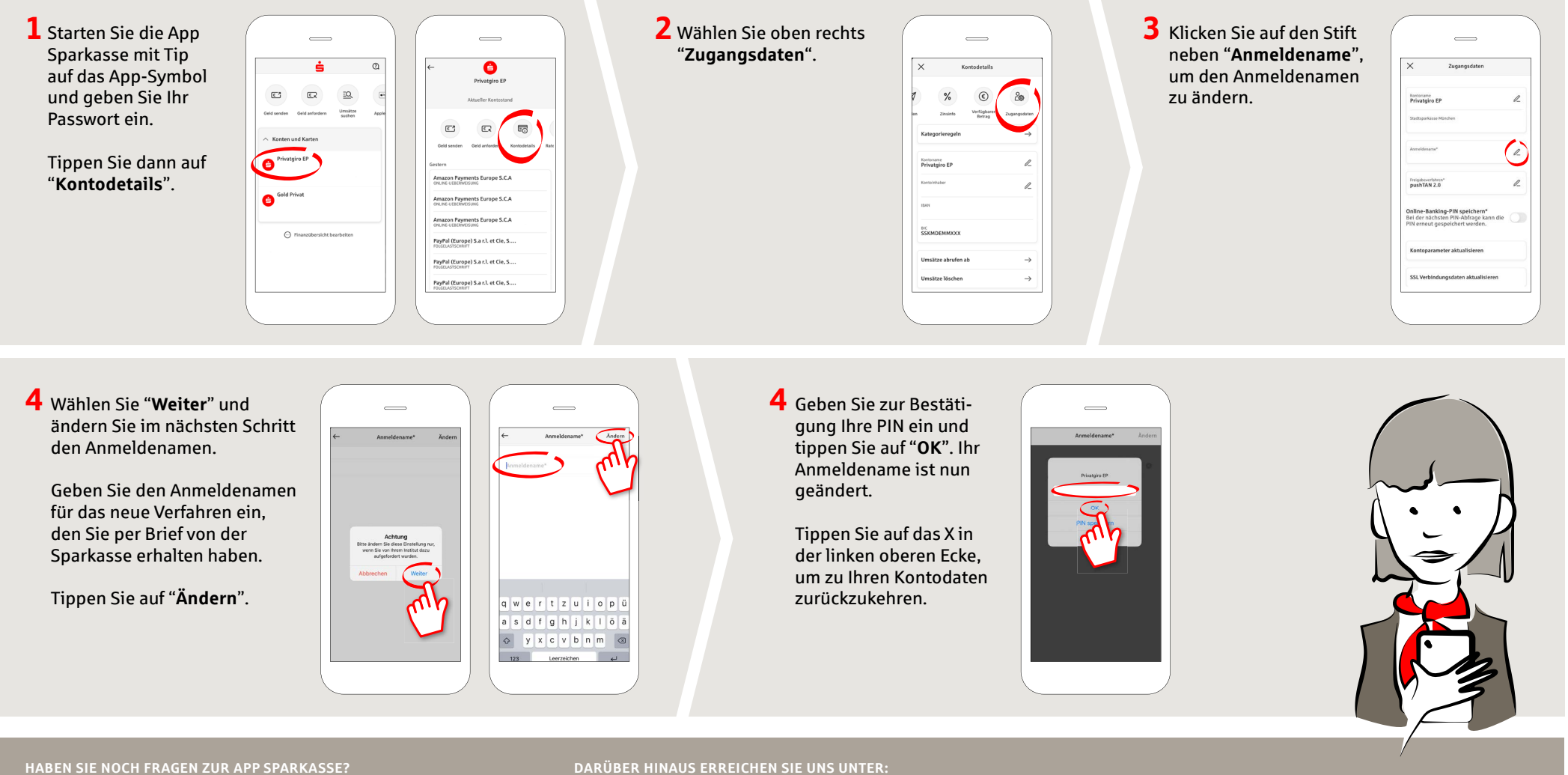

Zentrale Service-Rufnummer: Unter 0611 364-0 sind wir Mo.-Fr. von 8–19 Uhr und Sa. von 9–14 Uhr für Sie da.

Weiterführende Informationen zur App Sparkasse erhalten Sie unter: www.naspa.de/app

Online-Banking-Support für Privatkunden Telefon: 0611 364 851-51 Servicezeiten: Mo.-Fr. von 8–19 Uhr und Sa. von 9–14 Uhr